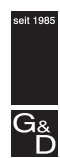

Guntermann & Drunck

## G&D DiSign-System

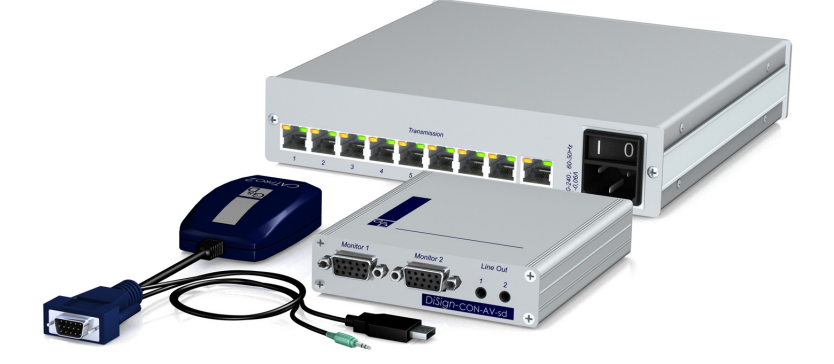

Installation und Konfiguration

## Zu dieser Dokumentation

Diese Dokumentation wurde mit größter Sorgfalt erstellt und nach dem Stand der Technik auf Korrektheit überprüft.

Für die Qualität, Leistungsfähigkeit sowie Marktgängigkeit des G&D-Produkts zu einem bestimmten Zweck, der von dem durch die Produktbeschreibung abgedeckten Leistungsumfang abweicht, übernimmt G&D weder ausdrücklich noch stillschweigend die Gewähr oder Verantwortung.

Für Schäden, die sich direkt oder indirekt aus dem Gebrauch der Dokumentation ergeben, sowie für beiläufige Schäden oder Folgeschäden ist G&D nur im Falle des Vorsatzes oder der groben Fahrlässigkeit verantwortlich.

## Gewährleistungsausschluss

G&D übernimmt keine Gewährleistung für Geräte, die

- nicht bestimmungsgemäß eingesetzt wurden.
- nicht autorisiert repariert oder modifiziert wurden.
- schwere äußere Beschädigungen aufweisen, welche nicht bei Lieferungserhalt angezeigt wurden.
- durch Fremdzubehör beschädigt wurden.

G&D haftet nicht für Folgeschäden jeglicher Art, die möglicherweise durch den Einsatz der Produkte entstehen können.

## Warenzeichennachweis

Alle Produkt- und Markennamen, die in diesem Handbuch oder in den übrigen Dokumentationen zu Ihrem G&D-Produkt genannt werden, sind Warenzeichen oder eingetragene Warenzeichen der entsprechenden Rechtsinhaber.

## Impressum

© Guntermann & Drunck GmbH 2012. Alle Rechte vorbehalten.

Version 1.20 – 25.01.2012

Guntermann & Drunck GmbH Dortmunder Str. 4a 57234 Wilnsdorf

Germany

Telefon +49 (0) 2739 8901-100 Telefax +49 (0) 2739 8901-120

http://www.GDsys.de sales@GDsys.de

## Sicherheitshinweise

Bitte lesen Sie die folgenden Sicherheitshinweise aufmerksam durch, bevor Sie das G&D-Produkt in Betrieb nehmen. Die Hinweise helfen Schäden am Produkt zu vermeiden und möglichen Verletzungen vorzubeugen.

Halten Sie diese Sicherheitshinweise für alle Personen griffbereit, die dieses Produkt benutzen werden.

Befolgen Sie alle Warnungen oder Bedienungshinweise, die sich am Gerät oder in dieser Bedienungsanleitung befinden.

### A Vorsicht vor Stromschlägen

Um das Risiko eines Stromschlags zu vermeiden, sollten Sie das Gerät nicht öffnen oder Abdeckungen entfernen. Im Servicefall wenden Sie sich bitte an unsere Techniker.

### **A** Ziehen Sie den Netzstecker des Geräts vor Installationsarbeiten

Stellen Sie vor Installationsarbeiten sicher, dass das Gerät spannungsfrei ist. Ziehen Sie den Netzstecker oder die Spannungsversorgung am Gerät ab.

### **A** Ständigen Zugang zu den Netzsteckern der Geräte sicherstellen

Achten Sie bei der Installation der Geräte darauf, dass die Netzstecker der Geräte jederzeit zugänglich bleiben.

#### ▲ Stolperfallen vermeiden

Vermeiden Sie bei der Verlegung der Kabel Stolperfallen.

#### A Geerdete Spannungsquelle verwenden

Betreiben Sie dieses Gerät nur an einer geerdeten Spannungsquelle.

### A Verwenden Sie ausschließlich das G&D-Netzteil

Betreiben Sie dieses Gerät nur mit dem mitgelieferten oder in der Bedienungsanleitung aufgeführten Netzteil.

#### ▲ Betreiben Sie das Gerät ausschließlich im vorgesehenen Einsatzbereich

Die Geräte sind für eine Verwendung im Innenbereich ausgelegt. Vermeiden Sie extreme Kälte, Hitze oder Feuchtigkeit.

## Inhaltsverzeichnis

| Sicherheitshinweise i                                                                                                    | i                       |
|----------------------------------------------------------------------------------------------------|-------------------------|
| Das DiSign-System                                                                                                    | 1                       |
| Aufbau des Handbuchs                                                                                                    | 1                       |
| Kapitel 1: Übersicht                                                                                                    |                         |
| Installation des DiSign-Systems                                                                                                    | <b>2</b><br>2           |
| Kapitel 2: Installation                                                                                                    | 2                       |
| Dispiny-Module Dispiny-Module Dispiny-Module Dispiny-Module                                                                                                    | 5<br>5                  |
| Inbetriebnahme                                                                                                    | 5                       |
| Rechnermodul »CATpro2-Audio-USB«   0     Lieferumfang   0     Statusanzeigen   0                                                                                                    | 5<br>5<br>5             |
| Kapitel 3: Komponenten                                                                                                    |                         |
| Technische Daten                                                                                                    | 7                       |
| Display-Module der DiSign-Serie                                                                                                    | 8<br>8<br>9             |
| Setup-Menü   10     Einrichtung der Verbindung im Terminalemulationsprogramm   10     Start des Setup-Menüs über das Terminalemulationsprogramm   11     Bedienung des Setup-Menüs   1             | )<br>)<br>1<br>1        |
| Konfigurationseinstellungen   12     Anzeige der Firmware-Versionen des Display-Moduls   12     Automatisches und manuelles Video-Tuning   12     Wiederherstellung der Standardeinstellungen   14 | 2<br>2<br>2<br>4        |
| Technische Daten                                                                                                    | 5                       |
| DiSign-Splitter-1AV8   12     Lieferumfang   12     Statusanzeigen   12     Technische Daten   13                                                                                                  | <b>7</b><br>7<br>7<br>8 |

## 1 Übersicht

## **Das DiSign-System**

Das *DiSign*-System verlängert und verteilt das eingehende Video- und Audiosignal eines Computers auf mehrere Displays und zugehörige Audioausgabegeräte.

Das System besteht aus drei Komponenten:

• **Rechnermodul:** Das Rechnermodul wird an den Rechner angeschlossen, dessen Video- und Audio-Signale verlängert und verteilt werden. Das Rechnermodul verarbeitet die Signale und überträgt diese über eine Twisted-Pair-Verkabelung.

• **Splitter:** Der *DiSign*-Splitter vervielfältigt die Signale eines angeschlossenen Rechnermoduls auf acht Ausgänge. An jeden Ausgang kann ein Display-Modul angeschlossen werden.

• **Display-Module:** Das Display-Modul empfängt die vom Rechnermodul übertragenen Signale. Die Signale werden verarbeitet und auf den angeschlossenen Displays und zugehörigen Audioausgabegeräten ausgegeben.

## Aufbau des Handbuchs

Das vorliegende Handbuch ist in drei Kapitel gegliedert, die Ihnen den schnellen Überblick und Einsatz der Komponenten ermöglichen:

- Kapitel 1: Übersicht und Beschreibung der verschiedenen Komponenten des Systems
- Kapitel 2: Installation der Komponenten
- Kapitel 3: Informationen zum Lieferumfang, den Statusanzeigen und den Konfigurationseinstellungen (falls vorhanden) der verschiedenen Komponenten

## **2** Installation

## Installation des DiSign-Systems

## Rechnermodul

Das Rechnermodul *CATpro2-Audio-USB* wird an den Rechner angeschlossen, dessen Video- und Audio-Signale verlängert und verteilt werden. Das Rechnermodul verarbeitet die Signale und überträgt diese über einer Twisted-Pair-Verkabelung.

## Anschluss des Computers (Video- und Audioquelle)

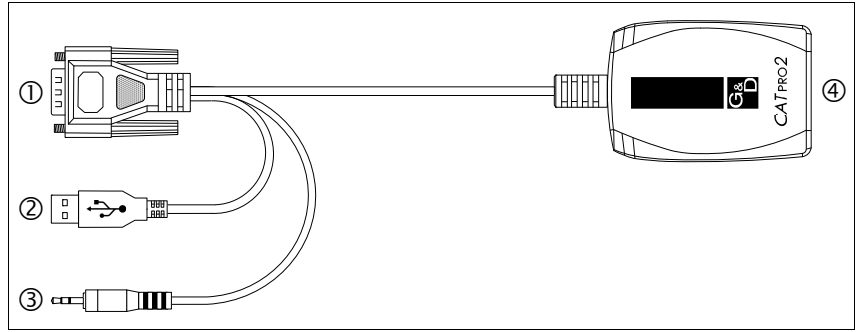

Abbildung 1: Skizze des Rechnermoduls CATpro2-Audio-USB

**D** Monitor: Stecken Sie den 15-poligen D-Sub HD-Stecker in die VGA-Schnittstelle des Rechners.

**② USB:** Stecken Sie den USB-A-Stecker in eine freie USB-Schnittstelle des Rechers.

③ Speaker: Stecken Sie den Klinkenstecker in die Speaker-Schnittstelle des Rechners.

## Verbindung zum Splitter

**(b)** Transmission: Verbinden Sie diese Schnittstelle mit der *Signal In-*Schnittstelle des DiSign-Splitters.

**HINWEIS:** Werden die Video- und Audio-Signale an nur ein Display-Modul verteilt, kann auf den Einsatz eines *DiSign*-Splitters verzichtet werden.

Verbinden Sie in diesem Fall die *Transmission*-Schnittstellen des Rechner- und des Display-Moduls.

Verwenden Sie hierzu eine Twisted-Pair-Verkabelung der Kategorie 5 (oder höher).

## **Display-Module**

Die Display-Module der *DiSign*-Serie sind in zwei verschiedenen Varianten verfügbar, die für unterschiedlich lange Kabelstrecken zwischen Recher- und Display-Modul ausgelegt sind:

- DiSign-CPU-AV2-sd: Entfernungen bis 50 Meter
- DiSign-CON-AV2-Id: Entfernungen bis 300 Meter

**HINWEIS:** Die Installation der Display-Module *beider* Varianten erfolgt nach den unten aufgeführten Arbeitsschritten.

## Verbindung der Schnittstellen an der Frontseite

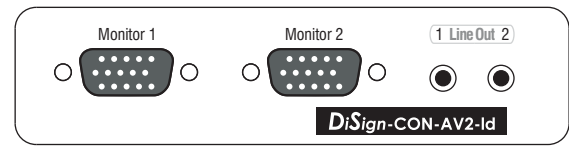

Abbildung 2: Frontansicht eines Display-Moduls

Monitor 1: Schließen Sie den Monitor des ersten Ausgabeplatzes an.

Monitor 2: Schließen Sie den Monitor des zweiten Ausgabeplatzes an.

Line Out 1: Schließen Sie das Audioausgabegerät des ersten Ausgabeplatzes an.

Line Out 2: Schließen Sie das Audioausgabegerät des zweiten Ausgabeplatzes an.

## Verbindung der Schnittstellen an der Rückseite

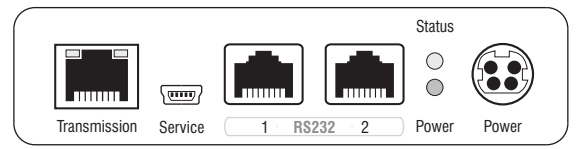

Abbildung 3: Rückansicht eines Display-Moduls

Transmission: Verbinden Sie diese Schnittstelle mit einer »Transmission«-Schnittstelle des DiSign-Splitters.

**HINWEIS:** Werden die Video- und Audio-Signale an nur ein Display-Modul verteilt, kann auf den Einsatz eines *DiSign*-Splitters verzichtet werden.

Verbinden Sie in diesem Fall die *Transmission*-Schnittstellen des Display- und des Rechner-Moduls.

Verwenden Sie hierzu eine Twisted-Pair-Verkabelung der Kategorie 5 (oder höher).

Service: Schließen Sie ggf. das Service-Kabel (USB-Service-2) an.

Über das Servicekabel können Sie mit einem Terminalemulationsprogramm auf das Setup-Menü (s. Seite 11) des Display-Moduls zugreifen.

**WICHTIG:** Ist das Service-Kabel während des Einschaltens des Display-Moduls eingesteckt, erfolgt *keine* Bildausgabe auf den Monitoren.

RS232 1: Diese Schnittstelle ist zurzeit ohne Funktion.

RS232 2: Diese Schnittstelle ist zurzeit ohne Funktion.

**Power:** Stecken Sie das Anschlusskabel des mitgelieferten Netzteils in diese Schnittstelle. Verbinden Sie anschließend das Kaltgeräte-Netzkabel mit dem Netzteil und einer Netzsteckdose.

## **DiSign-Splitter**

Der *DiSign-*Splitter vervielfältigt die Signale des angeschlossenen Rechnermoduls auf acht Ausgänge. An jeden Ausgang kann ein Display-Modul angeschlossen werden.

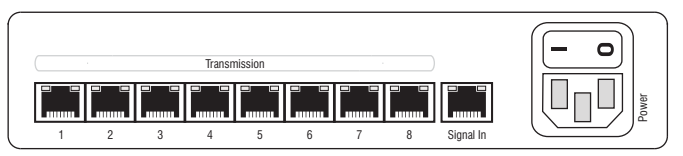

Abbildung 4: Rückansicht des DiSign-Splitters

## Anschluss des Rechnermoduls

**Signal In:** Verbinden Sie die *Transmission*-Schnittstelle des Rechnermoduls mit dieser Schnittstelle. Verwenden Sie hierzu eine Twisted-Pair-Verkabelung der Kategorie 5 (oder höher).

## Anschluss der Display-Module

**Transmission x:** Verbinden Sie die *Transmission*-Schnittstellen der verschiedenen Display-Module mit je einer dieser Schnittstellen des *DiSign*-Splitters.

Verwenden Sie hierzu eine Twisted-Pair-Verkabelung der Kategorie 5 (oder höher).

## Herstellen der Stromversorgung

**Power:** Stecken Sie das mitgelieferte Stromversorgungskabel (*PowerCable-2 Standard*) in die *Power*-Buchse ein.

## Inbetriebnahme

 Schalten Sie den am Rechnermodul angeschlossen Rechner sowie den Schalter oberhalb der *Power*-Buchse des *DiSign*-Splitters ein.
Das *DiSign*-System ist nach wenigen Sekunden einsatzbereit.

**TIPP:** Setzen Sie die »long distance«-Variante (*DiSign-CON-AV2-ld*) des Display-Moduls mit automatischer *Video-Tuning*-Funktion ein, können Sie das automatisch optimierte Bild manuell nachjustieren.

Detaillierte Hinweise zu dieser Funktion lesen auf Seite 13.

# **3** Komponenten

## **Rechnermodul »CATpro2-Audio-USB«**

## Lieferumfang

• 1 × Rechnermodul *CATpro2-Audio-USB* 

## Statusanzeigen

Das Blinken der Transmission-LED signalisiert die folgenden Betriebszustände:

| Status                                                                                                    | Transmission-LED |   |   |   |
|----------------------------------------------------------------------------------------------------|------------------|---|---|---|
| Zeit in Sekunden                                                                                                    | 0                | 1 | 2 | 3 |
| Es kann keine Verbindung zum Splitter hergestellt werden.<br>Überprüfen Sie die korrekte Verkabelung des Rechnermoduls<br>mit dem Splitter. |                  |   |   |   |
| Verbindung zum Splitter erfolgreich hergestellt.                                                                                            |                  | l |   |   |

## **Technische Daten**

| RECHNERMODUL »CATPRO2-AUDIO-USB« |                           |                                     |
|----------------------------------|---------------------------|-------------------------------------|
| Video                            | Signaltyp:                | analoges Video                      |
|                                  | Auflösung:                | max. 1920 × 1200 @ 60 Hz            |
|                                  | Videobandbreite:          | max. 250 MHz                        |
|                                  | Horizontalfrequenz:       | 50 - 180 Hz                         |
|                                  | Vertikalfrequenz:         | 30 - 130 kHz                        |
| Audio                            | Auflösung:                | 24 bit                              |
|                                  | Abtastrate:               | 48 kHz                              |
|                                  | Bandbreite:               | 20 kHz                              |
| Schnittstellen                   | USB:                      | 1 × USB-A                           |
|                                  | VGA:                      | 1 × D-Sub HD 15                     |
|                                  | Audio:                    | 1 × Klinkenstecker                  |
|                                  | Transmission:             | 1 × RJ45-Buchse                     |
| Gesamtlänge                      | Rechnermodul inkl. Kabel: | 0,3 Meter                           |
| Stromversorgung                  | Тур:                      | über USB-Schnittstelle des Rechners |
|                                  | Anschluss:                | USB                                 |
|                                  | Spannung:                 | +5VDC                               |
| Gehäuse                          | Material:                 | Kunststoff                          |
|                                  | Maße (B × H × T):         | 45 × 20,7 × 70 mm                   |
|                                  | Gewicht:                  | ca. 120 g                           |
| Einsatzumgebung                  | Temperatur:               | +5 bis +45 °C                       |
|                                  | Luftfeuchte:              | < 80%, nicht kondensierend          |
| Konformität                      |                           | CE, RoHs                            |

## **Display-Module der DiSign-Serie**

Die Display-Module der *DiSign*-Serie sind in zwei verschiedenen Varianten verfügbar, die für unterschiedlich lange Kabelstrecken zwischen Recher- und Display-Modul ausgelegt sind:

- DiSign-CPU-AV2-sd: Entfernungen bis 50 Meter
- DiSign-CON-AV2-Id: Entfernungen bis 300 Meter

**HINWEIS:** Die »long distance«-Variante (*DiSign-CON-AV2-ld*) ist mit einer automatischen *Video-Tuning*-Funktion ausgestattet, die verschiedene Parameter der Kabelverbindung selbständig ermittelt und zur Berechnung eines Videoprofils verwendet.

Das Videoprofil gewährleistet an allen Ausgabeplätzen die bestmöglichste Darstellung des Videobildes.

Zusätzlich kann das Videoprofil manuell vom Anwender optimiert werden.

## Lieferumfang

- 1 × Display-Modul »DiSign-CPU-AV2-sd« bzw. »DiSign-CON-AV2-ld«
- 1 × Tischnetzteil (*Power-Set 12-Typ 3*)
- 1 × Stromversorgungskabel (PowerCable-2 Standard)
- 1 × Service-Kabel (*USB-Service-2*)

## Statusanzeigen

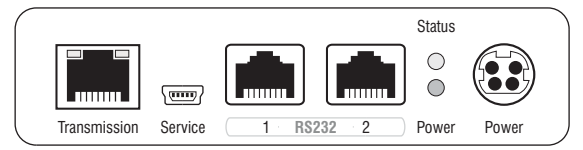

Abbildung 1: Rückansicht eines Display-Moduls

Die LEDs an der Rückseite des Geräts geben Ihnen die Möglichkeit, den Betriebsstatus jederzeit zu kontrollieren:

| Bereich           | LED               | Status         | Bedeutung                                                                               |                                                                 |
|-------------------|-------------------|----------------|-----------------------------------------------------------------------------------------|-----------------------------------------------------------------|
| Front-<br>blende  | Status            | blinkt         | Gerät betriebsbereit.                                                                   |                                                                 |
|                   |                   | blinkt schnell | Basic-Video-Settings fehlen.                                                            |                                                                 |
|                   | Power             | an             | Das Tischnetzteil liefert die erforderliche Spannung.                                   |                                                                 |
|                   |                   | aus            | Das Tischnetzteil ist nicht angeschlossen oder nicht mit einer Netzsteckdose verbunden. |                                                                 |
| Trans-<br>mission | Trans-<br>mission | gelb           | an                                                                                      | Die Kommunikation mit dem Splitter wurde erfolgreich aufgebaut. |
|                   |                   | aus            | Die Kommunikation mit dem Splitter konnte nicht hergestellt werden.                     |                                                                 |
|                   | grün              | an             | Die Kommunikation mit dem Splitter wurde erfolgreich aufgebaut.                         |                                                                 |
|                   |                   | aus            | Die Kommunikation mit dem Splitter konnte nicht hergestellt werden.                     |                                                                 |

## Setup-Menü

Über das Setup-Menü eines Display-Moduls der *DiSign-CON-AV2*-Serie können Sie das Video-Tuning des Moduls einstellen und Informationen über die Firmware-Versionen abrufen.

Zur Nutzung des Setup-Menüs wird die *Service*-Buchse des Display-Moduls mit der USB-Schnittstelle eines Rechners verbunden, auf welchem ein Terminalemulationsprogramm (beispielsweise *HyperTerminal* oder *PuTTY*) installiert ist.

Nach der Einrichtung und dem Aufbau einer Verbindung zum Display-Modul wird das Setup-Menü im Terminalemulationsprogramm angezeigt:

| Setup Menu for DiSign CON |           |
|---------------------------|-----------|
| ▶Show System Info         | •         |
| IVT                       |           |
| Set System Defaults       |           |
| 'Space': Toggle           | 'S': Save |

## Einrichtung der Verbindung im Terminalemulationsprogramm

So richten Sie die Verbindung im Terminalemulationsprogramm ein:

**HINWEIS:** Installieren Sie vor der Einrichtung der Verbindung im Terminalemulationsprogramm den Gerätetreiber *CP210x USB to UART Bridge VCP*.

Dieser Treiber stellt die per Servicekabel verbundene *Service*-Buchse des Display-Moduls als virtuelle serielle Schnittstelle (COM-Port) zur Verfügung. Die virtuelle Schnittstelle kann anschließend im Terminalemulationsprogramm zum Verbindungsaufbau ausgewählt werden.

Der Treiber steht auf der Website **www.gdsys.de** im Bereich **Downloads > Treiber** zum Download zur Verfügung.

- Starten Sie ein beliebiges Terminalemulationsprogramm (beispielsweise *HyperTerminal* oder *PuTTY*).
- Erstellen Sie eine neue Verbindung im Terminalemulationsprogramm und erfassen Sie folgende Verbindungseinstellungen:
  - Bits pro Sekunde: 115.200
  - Datenbits: 8
  - Parität: Keine
  - Stoppbits: 1
  - Flusssteuerung: Keine
- Verwenden Sie das mitgelieferte Servicekabel, um den Rechner mit der *Service*-Buchse an der Rückseite des Display-Moduls zu verbinden.

## Start des Setup-Menüs über das Terminalemulationsprogramm

#### So starten Sie das Setup-Menü:

- 1. Starten Sie das Terminalemulationsprogramm.
- 2. Laden Sie die Verbindungseinstellungen des Setup-Menüs und starten Sie anschließend die Verbindung.
- 3. Betätigen Sie innerhalb des Terminalemulationsprogramms die Taste R.

Sobald die Verbindung erfolgreich aufgebaut ist, wird im Terminalemulationsprogramm das Setup-Menü (s. unten) dargestellt.

HINWEIS: Das Beenden des Setup-Menüs ist nicht erforderlich.

## Bedienung des Setup-Menüs

Das Setup-Menü listet alle Einstellungen des Display-Moduls in Tabellenform auf:

| Setup Menu for DiSign CON |      |      |
|---------------------------|------|------|
| ▶Show System Info         |      |      |
| IVT                       |      |      |
| Set System Defaults       |      |      |
| 'Space': Toggle           | 's': | Save |

#### So bedienen Sie das Setup-Menü:

1. Wählen Sie zunächst mit den Pfeiltasten (hoch/runter) den gewünschten Menüpunkt aus.

Die aktive Zeile wird durch die eckigen ▶ Pfeile ◀ an den Rändern der Zeilen angezeigt.

2. Betätigen Sie die Eingabetaste um den ausgewählten Menüpunkt zu öffnen.

## Konfigurationseinstellungen

## Anzeige der Firmware-Versionen des Display-Moduls

Über das Setup-Menü können Sie die im Display-Modul installierten Versionen der Firmware abrufen.

So zeigen Sie die aktuell installierten Firmware-Versionen an:

- 1. Starten Sie das Terminalemulationsprogramm.
- 2. Laden Sie die Verbindungseinstellungen des Setup-Menüs und starten Sie anschließend die Verbindung.
- 3. Betätigen Sie innerhalb des Terminalemulationsprogramms die Taste R.
- 4. Verwenden Sie die Pfeiltasten (hoch/runter), um die Zeile Show System Info auszuwählen.
- 5. Betätigen Sie die **Eingabetaste**, um eine Auflistung der Firmware-Versionen im Terminalemulationsprogramm anzuzeigen.
- 6. Betätigen Sie die Taste **Q**, um wieder in das Hauptmenü zu gelangen.

## Automatisches und manuelles Video-Tuning

**WICHTIG:** Die *Video-Tuning*-Funktion der »short distance«-Variante des Display-Moduls (*DiSign-CPU-AV2-sd*) unterstützt ausschließlich die Ermittlung und Anpassung der Videoverstärkung!

Bei der ersten Einschaltung des Display-Moduls wird ein Videoprofil erstellt.

Im Videoprofil werden Informationen über verschiedene Parameter der Kabelverbindung zum Rechnermodul gespeichert. Anhand dieser Informationen wird sichergestellt, dass an den Ausgabeplätzen eine optimale Darstellung des Videobildes erfolgt.

Das Videoprofil kann jederzeit automatisch aktualisiert oder durch den Anwender manuell angepasst werden.

**HINWEIS:** Wird die Kabellänge zwischen dem Rechner- und dem Display-Modul verändert, hat dies Einfluss auf die Bildqualität.

Nach einer Änderung der Verkabelung ist die automatische Durchführung des Video-Tunings (s. unten) empfehlenswert.

#### So führen Sie ein automatisches Video-Tuning durch:

**WICHTIG:** Die *Video-Tuning*-Funktion der »short distance«-Variante des Display-Moduls (*DiSign-CPU-AV2-sd*) unterstützt ausschließlich die Ermittlung und Anpassung der Videoverstärkung!

- 1. Starten Sie das Terminalemulationsprogramm.
- 2. Laden Sie die Verbindungseinstellungen des Setup-Menüs und starten Sie anschließend die Verbindung.
- 3. Betätigen Sie innerhalb des Terminalemulationsprogramms die Taste R.
- 4. Verwenden Sie die Pfeiltasten (hoch/runter), um die Zeile IVT auszuwählen.
- 5. Betätigen Sie die Eingabetaste, um das Untermenü anzuzeigen.
- 6. Betätigen Sie die Taste A zur automatischen Messung der Parameter der Kabelverbindung und Aktualisierung des Videoprofils.
- 7. Betätigen Sie die Taste S zur Speicherung des aktualisierten Videoprofils.

#### So bedienen Sie das Video-Tuning manuell:

**WICHTIG:** Die *Video-Tuning*-Funktion der »short distance«-Variante des Display-Moduls (*DiSign-CPU-AV2-sd*) unterstützt ausschließlich die Ermittlung und Anpassung der Videoverstärkung!

- 1. Starten Sie das Terminalemulationsprogramm.
- 2. Laden Sie die Verbindungseinstellungen des Setup-Menüs und starten Sie anschließend die Verbindung.
- 3. Betätigen Sie innerhalb des Terminalemulationsprogramms die Taste R.
- 4. Verwenden Sie die Pfeiltasten (hoch/runter), um die Zeile IVT auszuwählen.
- 5. Betätigen Sie die Eingabetaste, um das Untermenü anzuzeigen.
- 6. Wählen Sie mit den Pfeiltasten (hoch/runter) eine der nachfolgend aufgelisteten Zeilen, um eine bestimmte Einstellung zu ändern:

| Boost:         | Einstellung der Videoverstärkung                         |
|----------------|----------------------------------------------------------|
| Finetuning:    | Beseitigung der Fahnenbildung                            |
| NoiseFilter:   | Einstellung der Rauschunterdrückung                      |
| Delay R(ed):   | Einstellung der Laufzeitkompensation (rotes Farbsignal)  |
| Delay G(reen): | Einstellung der Laufzeitkompensation (grünes Farbsignal) |
| Delay B(lue):  | Einstellung der Laufzeitkompensation (blaues Farbsignal) |

7. Verwenden Sie die Pfeiltasten (links/rechts) zur schrittweisen Verringerung oder Erhöhung des angezeigten Wertes:

- 8. Wiederholen Sie ggf. die Schritte 6. und 7., falls Sie weitere Einstellungen anpassen möchten.
- 9. Betätigen Sie die Taste \$ zur Speicherung des aktualisierten Videoprofils oder die Taste Q, um die ursprünglichen Einstellungen wiederherzustellen und zum Hauptmenü zurückzukehren.

## Wiederherstellung der Standardeinstellungen

Mit dieser Funktion werden die Standardeinstellungen des Display-Moduls wiederhergestellt.

**WICHTIG:** Alle getätigten Einstellungen werden zurücksetzt und neues Videoprofil erstellt.

#### So stellen Sie die Standardeinstellungen wieder her:

- 1. Starten Sie das Terminalemulationsprogramm.
- 2. Laden Sie die Verbindungseinstellungen des Setup-Menüs und starten Sie anschließend die Verbindung.
- 3. Betätigen Sie innerhalb des Terminalemulationsprogramms die Taste R.
- 4. Verwenden Sie die Pfeiltasten (hoch/runter), um die Zeile Set System Defaults auszuwählen.
- 5. Betätigen Sie die Eingabetaste, um die Standardeinstellungen wiederherzustellen oder die Taste Q, um den Vorgang abzubrechen.

## **Technische Daten**

| DISPLAY-MODUL »DISIGN-CPU-AV2-SD« |                                   |                             |  |
|-----------------------------------|-----------------------------------|-----------------------------|--|
| Video                             | Signaltyp:                        | analoges Video (VGA)        |  |
|                                   | Videoauflösung:                   | max. 1920 × 1200 @ 60 Hz    |  |
|                                   | Videobandbreite:                  | 180 MHz                     |  |
|                                   | Horizontalfrequenz:               | 50 - 180 Hz                 |  |
|                                   | Vertikalfrequenz:                 | 30 - 130 kHz                |  |
| Audio                             | Art:                              | analog                      |  |
|                                   | Abtastrate:                       | 48 kHz                      |  |
|                                   | Auflösung:                        | 24 bit                      |  |
|                                   | Bandbreite:                       | 22 kHz                      |  |
| Schnittstellen                    | Monitor:                          | 2 × VGA-Buchse              |  |
|                                   | Line Out:                         | 2 × 3,5-mm-Klinkenbuchse    |  |
|                                   | Transmission:                     | 1 × RJ45-Buchse             |  |
|                                   | Service:                          | 1 × Mini-USB-Buchse (Typ B) |  |
|                                   | RS232:<br>▶ zurzeit ohne Funktion | 2 × RJ11-Buchse             |  |
|                                   | Power:                            | 1 × Mini-DIN 4-Buchse       |  |
| Übertragungslänge                 | Rechner- zu Display-Modul:        | max. 50 Meter               |  |
| Stromversorgung                   | Тур:                              | Tischnetzteil               |  |
|                                   | Anschluss:                        | Mini-DIN 4-Buchse           |  |
|                                   | Stromaufnahme:<br>▶ maximal       | 300 mA@12 VDC               |  |
| Gehäuse                           | Material:                         | Aluminium eloxiert          |  |
|                                   | Maße (B × H × T):                 | 105 × 26 × 120 mm           |  |
| Einsatzumgebung                   | Temperatur:                       | +5 bis +45 °C               |  |
|                                   | Luftfeuchte:                      | < 80%, nicht kondensierend  |  |
| Konformität                       |                                   | CE, RoHs                    |  |

| DISPLAY-MODUL »DISIGN-CPU-AV2-LD« |                                   |                             |  |
|-----------------------------------|-----------------------------------|-----------------------------|--|
| Video                             | Signaltyp:                        | analoges Video (VGA)        |  |
|                                   | Videoauflösung:                   | max. 1920 × 1200 @ 60 Hz    |  |
|                                   | Videobandbreite:                  | 180 MHz                     |  |
|                                   | Horizontalfrequenz:               | 50 - 180 Hz                 |  |
|                                   | Vertikalfrequenz:                 | 30 - 130 kHz                |  |
| Audio                             | Art:                              | analog                      |  |
|                                   | Abtastrate:                       | 48 kHz                      |  |
|                                   | Auflösung:                        | 24 bit                      |  |
|                                   | Bandbreite:                       | 22 kHz                      |  |
| Schnittstellen                    | Monitor:                          | 2 × VGA-Buchse              |  |
|                                   | Line Out:                         | 2 × 3,5-mm-Klinkenbuchse    |  |
|                                   | Transmission:                     | 1 × RJ45-Buchse             |  |
|                                   | Service:                          | 1 × Mini-USB-Buchse (Typ B) |  |
|                                   | RS232:<br>→ zurzeit ohne Funktion | 2 × RJ11-Buchse             |  |
|                                   | Power:                            | 1 × Mini-DIN 4-Buchse       |  |
| Übertragungslänge                 | Rechner- zu Display-Modul:        | max. 300 Meter              |  |
| Stromversorgung                   | Тур:                              | Tischnetzteil               |  |
|                                   | Anschluss:                        | Mini-DIN 4-Buchse           |  |
|                                   | Stromaufnahme (max.):             | 400 mA@12 VDC               |  |
| Leistungsaufnahme                 | Standby:                          | 1,6 W@12 VDC                |  |
|                                   | Betrieb (max.):                   | 4,2 W@12 VDC                |  |
| Gehäuse                           | Material:                         | Aluminium eloxiert          |  |
|                                   | Maße (B × H × T):                 | 105 × 26 × 160 mm           |  |
| Einsatzumgebung                   | Temperatur:                       | +5 bis +45 °C               |  |
|                                   | Luftfeuchte:                      | < 80%, nicht kondensierend  |  |
| Konformität                       |                                   | CE, RoHs                    |  |

## DiSign-Splitter-1AV8

## Lieferumfang

- 1 × DiSign-Splitter-1AV8
- 1 × Stromversorgungskabel (PowerCable-2 Standard)

## Statusanzeigen

Die LEDs an der Frontseite des Gerätes geben Ihnen die Möglichkeit, dessen Betriebsstatus jederzeit zu kontrollieren:

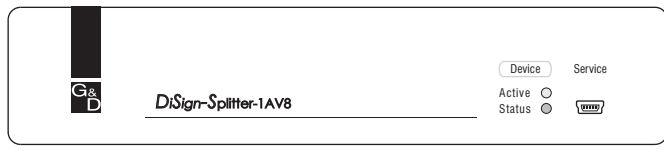

Abbildung 2: Statusanzeigen an der Frontseite des DiSign-Splitters

Die Bedeutungen der verschiedenen LEDs sind in der folgenden Tabelle aufgelistet:

| LED    | Status   | Bedeutung                                                        |
|--------|----------|------------------------------------------------------------------|
| Active |          | Diese LED ist zurzeit ohne Funktion!                             |
| Status | leuchtet | Verbindung zum Display-Modul erfolgreich hergestellt.            |
|        | blinkt   | Es konnte keine Verbindung zum Display-Modul hergestellt werden. |
|        |          | Prüfen Sie die Verkabelung der Geräte.                           |

Tabelle 1: Bedeutung der verschiedenen LEDs

## **Technische Daten**

#### **DISIGN-SPLITTER-1AV8** Video Signaltyp: analoges Video Auflösung: max. 1920 × 1200 @ 60 Hz Videobandbreite: max. 180 MHz Horizontalfrequenz: 50 - 180 Hz Vertikalfrequenz: 30 - 130 kHz Audio Art: digitale Weiterleitung der eingehenden Daten Schnittstellen zu den Display-Modulen: 8 × RJ45-Buchse zum Rechnermodul: 1 × RJ45-Buchse Service-Buchse: 1 × Mini-USB-Buchse (Typ B) Stromversorgung internes Netzteil Typ: Anschluss: Kaltgerätestecker (IEC-320 C14) 100-240VAC/60-50Hz Spannung: Stromaufnahme (max.): 100 mA@240VAC; 200 mA@100VAC Leistungsaufnahme (max.): 7,6W@240VAC; 6,9W@100VAC Gehäuse Material: Aluminium eloxiert Maße ( $B \times H \times T$ ): 210 × 44 × 210 mm Einsatzumgebung Temperatur: +5 bis +45 °C Luftfeuchte: < 80%, nicht kondensierend Konformität CE, RoHs

## Guntermann & Drunck GmbH

Dortmunder Str. 4a 57234 Wilnsdorf

Germany

Telefon +49 (0) 2739 8901-100 Telefax +49 (0) 2739 8901-120

http://www.GDsys.de sales@GDsys.de